#### 9. Other main functions

This section describes some additional features in e-Submission of Satellite Network Filings.

# 9.1 Filing deletion

Users of the system can delete a filing in the following situations:

- 1) Administration managers/users before submitting to the BR when the filing status is "Ready to submit to BR".
- 2) Operator managers/users and IGSO users before submitting to the Administration for approval when the filing status is "Ready to submit".

After the deletion the filing status changes to "Deleted" and the system navigates users to the All Filings page where the filing is displayed as Deleted.

# 9.2 Other non-standard filings

The notices, which are not applicable for any of the specific provisions, included on Submissions→ New page, can be submitted by selecting the "Other non-standard filing" (so-called "Others").

Select "Others" if:

1. A notice does not include an mdb file in the SNS format.

Please note the requirements for electronic filings specified in Resolution 55 and the Rules of Procedure on receivability.

- 2. An error message blocks the validation process but the files are correct according to the user.
- 3. There are large files with the size exceeding 100 MB (e.g. XML file for EIRP/PFD masks required for EPFD examinations).

The steps for "Other non-standard filing" submission are the following:

- 1. Click the "Other non-standard filing" icon on the Submissions→New page.
- 2. Enter the satellite name on the "Upload Others for Validation" page.
- 3. Click "Browse", select a file, and then click "Upload".
- 4. If several files have to be submitted, click discrete several files and upload them.
- 5. Click "Submit for validation" (Fig.39).
- 6. Process further the filing (Fig.40).

| (TY)                                                                                                    | e-Submission                                                                                                  | of Satellite Net                                                                                  | work Filings                                                |                        |      | <b>•</b> 0 | 1.             |
|----------------------------------------------------------------------------------------------------|----------------------------------------------------------------------------------------------------|---------------------------------------------------------------------------------------------------|-------------------------------------------------------------|------------------------|------|------------|----------------|
| A Home                                                                                                    | Submissions                                                                                                   | As-Received                                                                                       | Users                                                       | Help                   |      |            |                |
| New                                                                                                    | All Film                                                                                                    | gs Commen                                                                                         | ts                                                          |                        |      |            |                |
| Upload Of                                                                                                    | thers for Valida                                                                                              | tion                                                                                              |                                                             |                        |      |            |                |
| <ul> <li>First, click of Then, click</li> <li>Other than</li> <li>Finally, clic</li> <li>Please don</li> </ul> | on "Browse" and choo<br>on "Upload"<br>SNS and GIMS mdb<br>k on "Submit for Valid<br>'t forget uploading file | ise the files which you w<br>files, if you wish to uploa<br>lation"<br>is before submitting for a | vant to submit<br>ad more files, click on "+<br>validation. |                        |      |            |                |
| Satellite Name                                                                                                 | 9                                                                                                    |                                                                                                   |                                                             |                        |      |            |                |
| NAME-OF                                                                                                    | -SATELLITE                                                                                                    |                                                                                                   |                                                             |                        |      |            |                |
| Other : Oth                                                                                                    | ner relevant document<br>PI.mdb                                                                               | ts                                                                                                |                                                             |                        |      |            | ±<br>×         |
| Other : Oth                                                                                                    | ner relevant document                                                                                         | ls                                                                                                |                                                             |                        |      |            | â              |
| Attache                                                                                                    | ement.pdf                                                                                                    |                                                                                                   |                                                             |                        |      |            | *              |
| Other : Oth                                                                                                    | ner relevant document                                                                                         | ls                                                                                                |                                                             |                        |      |            | #              |
| Attache                                                                                                    | ement2.pdf                                                                                                    |                                                                                                   |                                                             |                        |      |            | *              |
| Other : Oth                                                                                                    | ner relevant document                                                                                         | ls                                                                                                |                                                             |                        |      |            | ŵ              |
| NOTE.                                                                                                    | docx                                                                                                    |                                                                                                   |                                                             |                        |      |            | *              |
|                                                                                                    |                                                                                                    | +                                                                                                 | Add additional docu                                         | uments or drag files I | here |            | Upload All     |
|                                                                                                    |                                                                                                    |                                                                                                   |                                                             |                        |      | 🚱 Submit i | for Validation |

Fig. 39 Upload via the "Others" page.

| A Home Submissions                                                                      | As-Received Users    | Help                      |                       |                        |  |
|-----------------------------------------------------------------------------------------|----------------------|---------------------------|-----------------------|------------------------|--|
| New All Filings                                                                         | Comments             |                           |                       |                        |  |
| Reference: 2018-10437<br>tation/Satellite Name: NAME-OF-S/<br>ype of submission: Others | ATELLITE             | Det                       | ails Acknowledgements | Communications History |  |
| ype of Submission                                                                       | Satellite Name       |                           |                       |                        |  |
| Others                                                                                  | NAME-OF-S            | ATELLITE                  |                       |                        |  |
| Document Type                                                                           | File Name            | F                         | ile Size              | Actions                |  |
|                                                                                         |                      | •                         |                       |                        |  |
| Other                                                                                   | V SNS-API.mdb        | 2                         | .04 MB                | Remove                 |  |
| Other                                                                                   | ✓ ♥ Attachement.pdf  | 13                        | 33.74 KB              | Remove<br>Remove       |  |
| Other                                                                                   | ✓ ♥ Attachement2.pdf | 13                        | 3.74 KB               |                        |  |
| Other                                                                                   | ? VNOTE.docx         | 9                         | 5.99 KB               | Remove                 |  |
|                                                                                         |                      | 📥 Download All            |                       |                        |  |
|                                                                                         | + Add add            | itional documents or drag | ) files here          |                        |  |
|                                                                                         |                      |                           |                       |                        |  |

Fig. 40 Ready to submit to the BR of "Others" (non-standard filing).

## 9.3 Virus Scan

All uploaded files are scanned for viruses with up-to-date anti-virus software (Fig.41).

The result of virus scan can be seen by clicking on the " " icon on the left side of the file name.

| Document Type | File Name                     | File Size       | Result (           | of virus scan                       |  |
|---------------|-------------------------------|-----------------|--------------------|-------------------------------------|--|
| Scanning file |                               | A               | Time of Submission | si tiras seari                      |  |
| SNS(MDB)      | O SNS XXX.mdb                 | ✓ File is clean |                    |                                     |  |
| GIMS/MDB)     |                               | File:           | 1                  | NOTE CRC.docx                       |  |
| Gimo(mbb)     |                               | Status:         | Scan finish        | Scan finished, information embedded |  |
| Other         | ✓ <b>Ū</b> AntennaPattern.PDF | Total/Positives | c.                 | 61 / 0                              |  |
| Other         | NOTE ODG. dow                 |                 | View online        |                                     |  |
|               | <b>∠</b> Dow                  | mic OK          |                    |                                     |  |
| Timestamp     |                               | +               |                    | *                                   |  |
|               |                               | SN5(MDB)        | O U SNS XXX.mdb    | 4.12 MB                             |  |
|               |                               |                 |                    |                                     |  |

Fig. 41 Scan for viruses.

#### 9.4 Communications

This function will facilitate the correspondence between Administrations and the BR. Current functionality is only to show the list of official communications of submissions through e-Submission and copies of correspondences which was sent through telefaxes from the Bureau. Another functionalities are under development for a future release.

| Ê C                                                                                             | -Submission o                                                                                                    | f Satellite Netw                                                                                                    | ork Filings                                                                                                    |                                                                                          |                                                                   |                                                                                                    | -                                                                                                    |                                                          |  |
|-------------------------------------------------------------------------------------------------|----------------------------------------------------------------------------------------------------|----------------------------------------------------------------------------------------------------|----------------------------------------------------------------------------------------------------|------------------------------------------------------------------------------------------|-------------------------------------------------------------------|----------------------------------------------------------------------------------------------------|----------------------------------------------------------------------------------------------------|----------------------------------------------------------|--|
| A Home                                                                                          | Submissions                                                                                                    | As-Received                                                                                                    | Users                                                                                                    | Help                                                                                     |                                                                   |                                                                                                    |                                                                                                    |                                                          |  |
| New                                                                                             | All Filings                                                                                                    | Comments                                                                                                    | 4                                                                                                    |                                                                                          |                                                                   |                                                                                                    |                                                                                                    |                                                          |  |
| Reference:<br>tation/Satellite<br>ype of submiss                                                | 2018-10437<br>Name: NAME-OF-S<br>sion: Others                                                                                | SATELLITE                                                                                                    |                                                                                                    |                                                                                          | Details                                                           | Acknowledgements                                                                                                    | Communications                                                                                               | History                                                  |  |
| From: e-Subm<br>Network Filings<br>notice)                                                      | ission of Satellite<br>8 (automatic                                                                                          | (1) OthersNA                                                                                                    | ME-OF-SATELLITE                                                                                                   | E                                                                                        |                                                                   |                                                                                                    | 30.10.2018<br>16:08:11                                                                                       |                                                          |  |
| Го:                                                                                             | 0: Documentum No. : I-2018-001253                                                                                            |                                                                                                    |                                                                                                    |                                                                                          | (4)                                                               |                                                                                                    |                                                                                                    |                                                          |  |
| Please note that<br>ther administrat<br>nd a copy is inc<br>ne submission li<br>nformation rela | any communications<br>ions. These communi<br>luded here just for infr<br>st in "AII" tab, please r<br>ted to those filings v | listed in "Communical<br>cations (other than the<br>ormation, and does no<br>note that they have be<br>will be included in the | tions" tab of each sub<br>original submission o<br>t replace the official c<br>en uploaded by the Bl<br>a system. | mission are for refe<br>of filings and comm<br>ommunication. Alth<br>R to the system for | erence and inf<br>ents) have be<br>ough some fil<br>the purpose o | formation only for your ad<br>sen sent officially by fax, e<br>lings received by the Bure<br>of publication in "as-received | ministration. They are no<br>mail or post to your admi<br>au before 01. 08. 2018 a<br>ved" only. No communic | t visible to<br>inistration,<br>ire visible in<br>ations |  |
|                                                                                                 |                                                                                                    |                                                                                                    |                                                                                                    | 0                                                                                        |                                                                   |                                                                                                    |                                                                                                    |                                                          |  |
|                                                                                                 |                                                                                                    |                                                                                                    |                                                                                                    |                                                                                          |                                                                   |                                                                                                    |                                                                                                    |                                                          |  |